## Informatique : Mission 02

Nous allons utiliser le logiciel libre GéoLabo afin de découvrir et expérimenter les propriétés des triangles. Pour cela il faut charger le fichier « **triangle01.glb** » Il doit se trouver dans le répertoire

Classe sur SE3

Classe\_C3\_CM2sud

nom.prenom

geometrie1

En faisant un double-clic sur le fichier triangle01.glb, tu dois obtenir la figure 1.

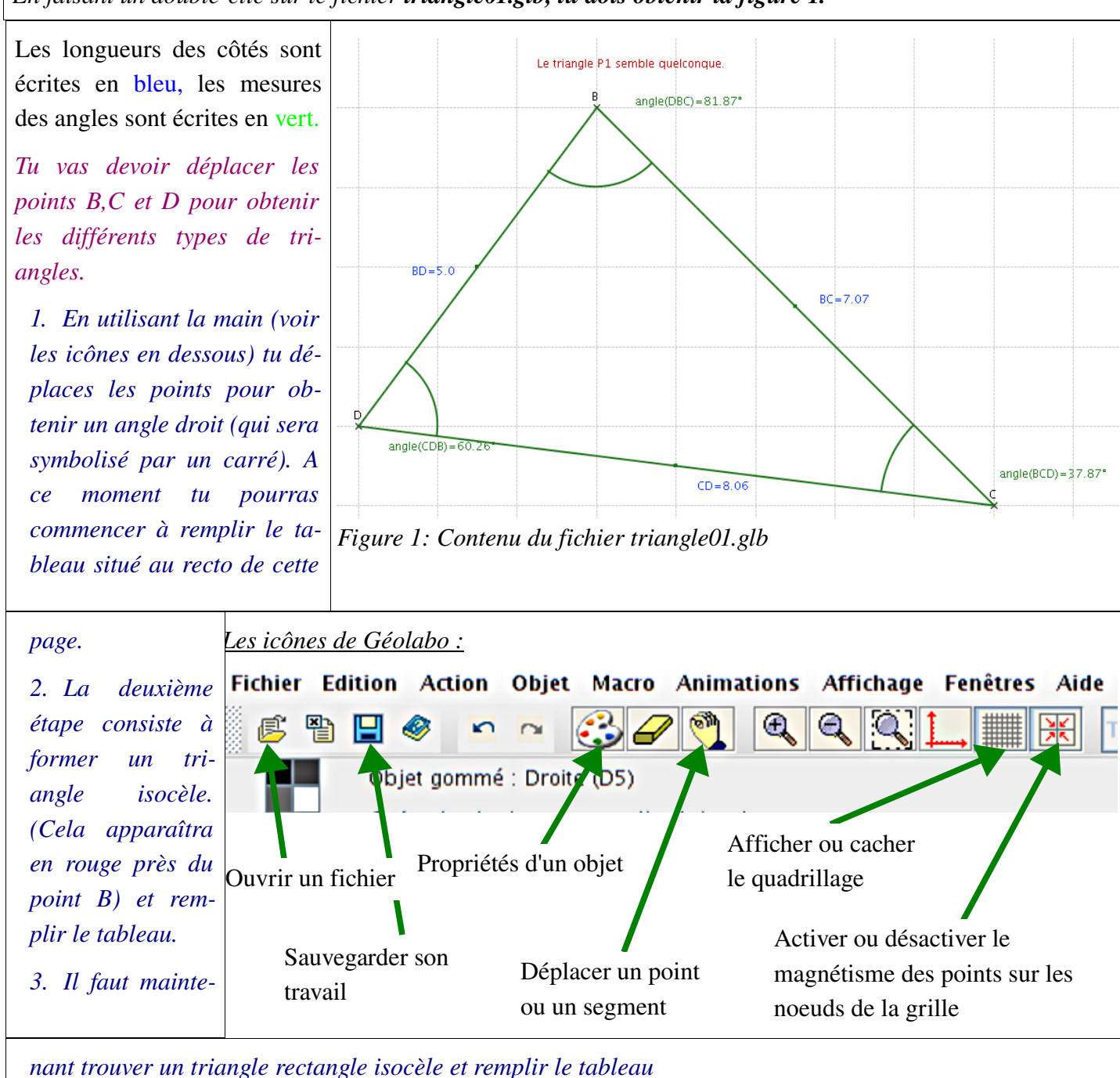

4. Pour obtenir le triangle équilatéral, plus difficile, il faut en premier annuler le magnétisme, puis déplacer délicatement les points pour obtenir les trois longueurs identiques et compléter le tableau.

| triangle             | Angle | Angle | Angle | Longueur | Longueur | Longueur | Rectangle | Isocèle |
|----------------------|-------|-------|-------|----------|----------|----------|-----------|---------|
|                      | (DBC) | (BCD) | (CDB) | [BC]     | [CD]     | [BD]     | en        | en      |
| quelconque           |       |       |       |          |          |          |           |         |
| rectangle            |       |       |       |          |          |          |           |         |
| isocèle              |       |       |       |          |          |          |           |         |
| rectangle<br>isocèle |       |       |       |          |          |          |           |         |

## Séance II : Hauteur et Médiane

<u>Hauteur</u> : On appelle **hauteurs** d'un triangle chacune des trois droites passant par un sommet du triangle et perpendiculaire au côté opposé à ce sommet.

<u>Médiane</u> : Une médiane désigne, dans un triangle, une droite joignant un des sommets du triangle au milieu du côté opposé.

*Nous allons tracer les hauteurs d'un triangle quelconque* 

- 1. Charger le fichier de la séance précédente triangle01.glb
- 2. Cliquer sur Objet puis Droite enfin sur Perpendiculaire
- 3. On nous demande de désigner la droite à partir de laquelle tracer la perpendiculaire. Cliquer sur le segment CD.
- 4. On demande ensuite de désigner le point par où doit passer la droite. Cliquer sur le point opposé au côté CD, c'est à dire le point B.
- 5. Répéter le 3. et 4. pour les deux autres côtés du triangle
- 6. Tu as maintenant les trois hauteurs du triangle BCD
- 7. Tu peux modifier l'aspect des droites représentant les hauteurs en changeant la couleur et le type de tracé.

Α.

Figure

Texte

Coda...

- a) Cliquer sur la couleur choisie
- b) Cliquer sur le type de ligne et choisir des pointillés
- c) Cliquer sur le bouton propriétés (voir verso de la page)
- d) Cliquer sur les trois hauteurs pour appliquer les propriétés.
- 8. Répondre aux questions suivantes :
  - a) Dans un triangle quelconque, les hauteurs sont obligatoirement à l'intérieur : VRAI - FAUX
  - b) Dans un triangle isocèle, on ne voit qu'une hauteur : VRAI FAUX
  - c) Dans un triangle rectangle isocèle, la hauteur passe par le milieu du côté opposé à l'angle droit : VRAI FAUX
  - d) Quelque soit le triangle, l'intersection des trois hauteurs se trouve à l'intérieur du triangle : VRAI - FAUX